## WHAT TRAININGS HAVE I TAKEN?

1. Log into Member Zone : mbr.girlguides.ca

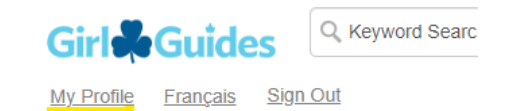

. .

2. Click on **My Profile** in the top right-hand corner  $\uparrow$ 

|    | About Me | Skills | Social | Code of Conduct | Activities | Updates | Communication Preferences |
|----|----------|--------|--------|-----------------|------------|---------|---------------------------|
| 3. | Choos    | se the | Activi | ties tab 🛛      |            |         |                           |

|              |               |                    |          |         |              | Export -       |
|--------------|---------------|--------------------|----------|---------|--------------|----------------|
| 123          |               | Page 1 of 11, item |          |         |              |                |
| Show all 202 | Activity Type | Start Date         | End Date | Council | Council Name | Department/Rol |
|              |               |                    |          |         |              |                |

- 4. Click on the **Activity** column heading, to sort the entries according to activity (Leader, Position, Screening, etc.)
- 5. Scroll down to all the TRN\_RECOG entries

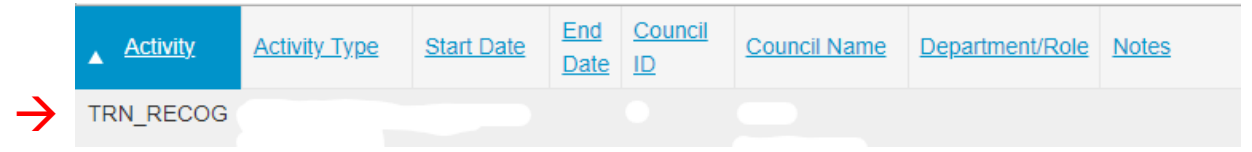

THE ENTRIES MAY NOT BE IN DATE ORDER OR APHABETICAL ORDER! But you should be able to find what you're looking for. And then *take a screen shot!* 

| OPTIONAL      |                                         |                                                                            |                                   | Click the <b>EXPORT</b> button                                                        |                                                                                         |  |  |
|---------------|-----------------------------------------|----------------------------------------------------------------------------|-----------------------------------|---------------------------------------------------------------------------------------|-----------------------------------------------------------------------------------------|--|--|
|               |                                         |                                                                            |                                   |                                                                                       | Export -                                                                                |  |  |
| 4 5 6 7 8 9   | 10                                      |                                                                            |                                   |                                                                                       | Page 1 of 11, item                                                                      |  |  |
|               |                                         |                                                                            |                                   |                                                                                       |                                                                                         |  |  |
| Activity Type | Start Date                              | End Date                                                                   | <u>Council</u><br>ID              | Council Name                                                                          | Department/Rol                                                                          |  |  |
|               | <br>4 5 6 7 8 9<br><u>Activity Type</u> | 4     5     6     7     8     9     10        Activity Type     Start Date | Activity Type Start Date End Date | Click the EXP   4 5 6 7 8 9 10   Activity Type   Start Date   End Date   Council   ID | Click the EXPORT button   4 5 6 7 8 9 10   Activity Type Start Date End Date Council ID |  |  |

and choose to download all the data in Excel, which you can then sort to find what you're looking for